## Cambio de Software facturador de mercado

Ingrese a la Oficina Virtual del SII en Internet (<u>www.sii.cl</u>), Portal Tributario MIPYME, menú Facturación Electrónica, opción Documentos Tributarios Emitidos.

En la Oficina Virtual (Columna Central) elija "Facturación Electrónica".

## Ingrese a www.sii.cl y cargamos nuestra firma digital

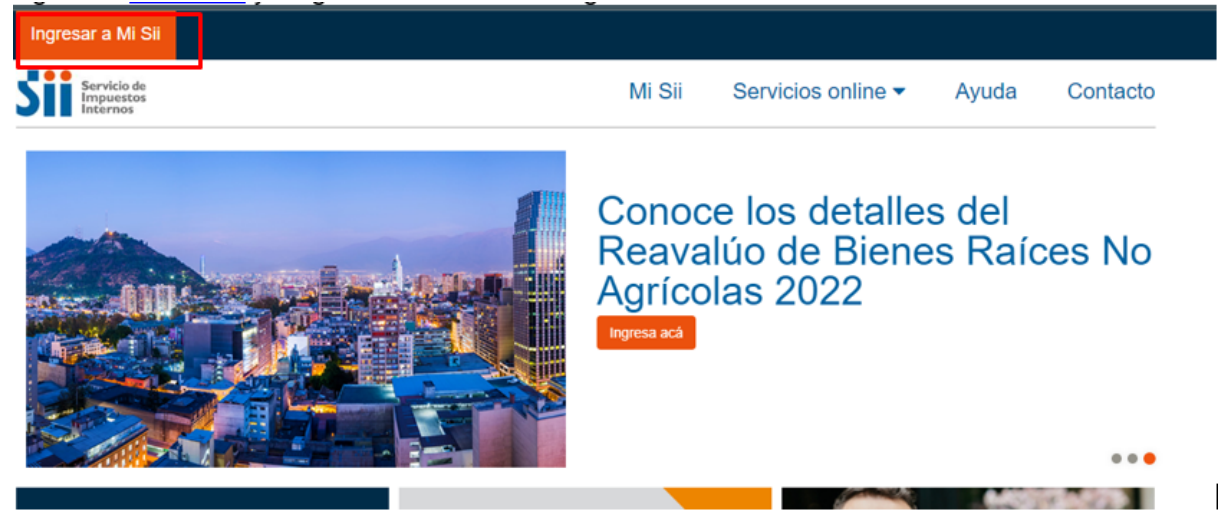

Al ingresar con nuestra firma en la Oficina Virtual (Columna Central) elija "Facturación Electrónica".

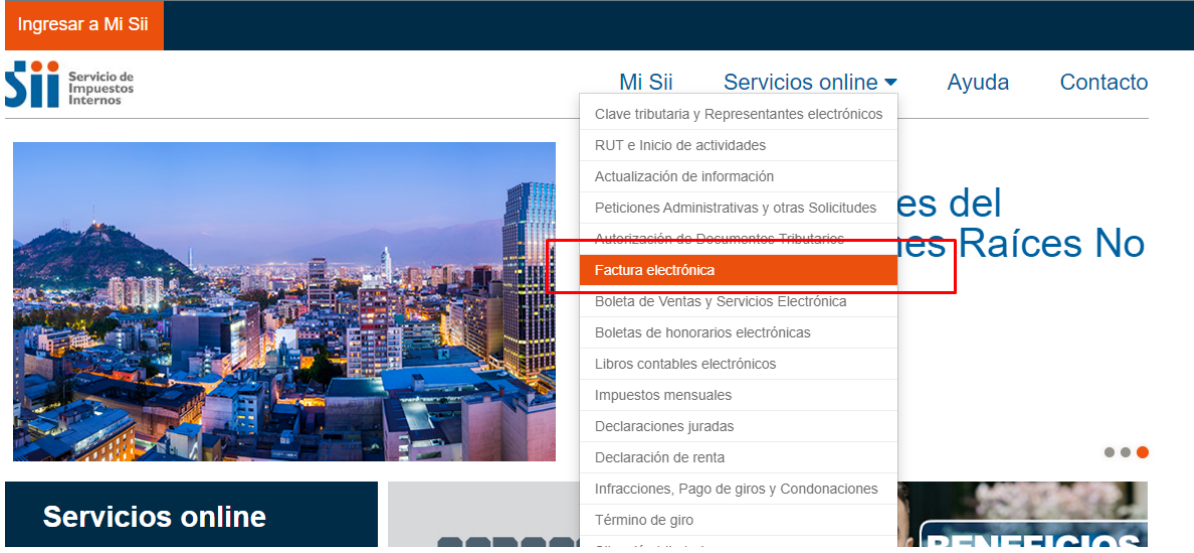

Dentro de factura electrónica seleccionamos Sistema de facturación de mercado

| Servicio de<br>Impuestos<br>Internos                                                                                                    |                        |                                           | Mi Sii | Servicios online - | Ayuda        | Contacto  |
|----------------------------------------------------------------------------------------------------|------------------------|-------------------------------------------|--------|--------------------|--------------|-----------|
| Iome / Servicios online / Factura elect                                                                                                    | rónica                 |                                           |        |                    |              |           |
| Servicios online                                                                                                    |                        | Factura electrónica                       |        |                    |              | Compartir |
| Q Buscar en menú Servicios online                                                                                                    |                        | Selecciona la opción a la cual deseas ing | resar: |                    |              |           |
| Clave tributaria y Representantes                                                                                                    | ~                      |                                           |        |                    |              |           |
| electrónicos                                                                                                    |                        | Conozca sobre Factura Electrónica         |        |                    |              | Ø         |
| CUT e Inicio de actividades                                                                                                    | Č                      |                                           |        |                    |              | 0         |
|                                                                                                    | Ě.                     | Sistema de facturación gratuito del SII   |        |                    |              | Ø         |
| Solicitudes                                                                                                    | Sistema de facturación |                                           |        |                    |              | Ø         |
| utorización de Documentos                                                                                                    | ~4                     |                                           |        |                    |              |           |
| ributarios                                                                                                    |                        | Registro de Compras y Ventas              |        |                    |              | Ø         |
| actura electrónica                                                                                                    | ~                      |                                           |        |                    |              |           |
| Conozca sobre Factura Electrónica     Sistema de facturación gratuito del SII     Sistema de facturación de mercado     Registro de Compras y Ventas     Consultas DTE     Consulta de contribuyentes |                        | Consultas DTE                             |        |                    |              | Ø         |
|                                                                                                    |                        |                                           |        |                    |              |           |
|                                                                                                    |                        | Registro de Aceptación o Reclamo de l     | IN DTE |                    |              | Ø         |
|                                                                                                    |                        |                                           |        |                    |              |           |
|                                                                                                    |                        |                                           |        |                    | $\mathbf{O}$ |           |

Dentro del sistema **de facturación de mercado** para MIPYME, submenú Administración de Documentos Tributarios Electrónicos, seleccione **"Documentos Tributarios Emitidos"**.

| onica | Sistema de facturación de mercado                                                                                                    |                |
|-------|----------------------------------------------------------------------------------------------------|----------------|
|       | Sistema de facturación de mercado                                                                                                    | artir          |
|       | En esta página usted podrá acceder a toda la información y servicios para contribuyentes que operen, o deseen operen factura electrónica a través de un desarrollo propio o con una solución de mercado. Incluye, además, enlac Registro Electrónico de Cesión de Créditos. | erar,<br>ce al |
|       | · Recuerde que para acceder a los servicios identificados con (*) debe ser facturador electrónico y contar con certific                                                                                                    | cado           |
| č     | <ul> <li>(**) Estas opciones se deben autenticar con Rut/Clave del Contribuyente.</li> </ul>                                                                                                    |                |
| ,     | Inscribase aquí                                                                                                    | 0              |
| ~     | Consulta de documentos tributarios electrónicos                                                                                                    | 0              |
| ~     | Consultar emisores electrónicos autorizados                                                                                                    |                |
|       | Verificar contenido de un documento                                                                                                    |                |
|       | S Consultar validez de un documento                                                                                                    |                |
|       | Verificar contenido de un documento de exportación electrónico                                                                                                    |                |
|       | Registro de aceptación o reclamos de un DTE                                                                                                    |                |
|       | Suía de uso del Registro de Aceptación o Reclamo de un DTE                                                                                                    |                |
| IN    | Mis DTE en el SII                                                                                                    |                |
|       | Consulta de factibilidad de cesión de un DTE                                                                                                    |                |
|       | Onsultar entre empresas autorizadas                                                                                                    |                |
| je    | S Consultar estado de resumen de ventas diarias de boletas Electrónicas (**)                                                                                                    |                |
|       | S Consulta deuda de resumen de ventas diarias de boletas electrónicas                                                                                                    |                |
|       |                                                                                                    |                |

| Contribuyentes que a la fecha están registrados como Emisores de Documentos Tributarios Electrónicos (DTE), según sistema utilizado:<br>Sistema de Facturación Propio o Mercado :<br>Sistema de Facturación Gratuito del SII :<br>Total :<br>Contribuyentes que a la fecha están registrados como <u>Receptores</u> de Documentos Tributarios Electrónicos:<br>Instituciones Fiscales u Organismos Públicos : 430 | ONTRIBUYENTES AUTORIZADOS PARA EMITIR I                                     | DOCUMENTOS TRIBUTARIOS ELECTRÓNICOS                                |
|----------------------------------------------------------------------------------------------------|-----------------------------------------------------------------------------|--------------------------------------------------------------------|
| Sistema de Facturación Propio o Mercado :<br>Sistema de Facturación Gratuito del SII :<br>Total :<br>Contribuyentes que a la fecha están registrados como <u>Receptores</u> de Documentos Tributarios Electrónicos:<br>Instituciones Fiscales u Organismos Públicos : 430                                                                                                    | Contribuyentes que a la fecha están registrados como <u>Emisores</u> de Do  | ocumentos Tributarios Electrónicos (DTE), según sistema utilizado: |
| Sistema de Facturación Gratuito del SII :<br>Total :<br>Contribuyentes que a la fecha están registrados como <u>Receptores</u> de Documentos Tributarios Electrónicos:<br>Instituciones Fiscales u Organismos Públicos : 430                                                                                                    | Sistema de Facturación Propio o Mercado :                                   |                                                                    |
| Total :<br>Contribuyentes que a la fecha están registrados como <u>Receptores</u> de Documentos Tributarios Electrónicos:<br>Instituciones Fiscales u Organismos Públicos : 430                                                                                                    | Sistema de Facturación Gratuito del SII :                                   |                                                                    |
| Contribuyentes que a la fecha están registrados como <u>Receptores</u> de Documentos Tributarios Electrónicos:<br>Instituciones Fiscales u Organismos Públicos : 430                                                                                                    | Total :                                                                     |                                                                    |
| Contribuyentes que a la fecha están registrados como <u>Receptores</u> de Documentos Tributarios Electrónicos:<br>Instituciones Fiscales u Organismos Públicos : 430                                                                                                    |                                                                             |                                                                    |
| Instituciones Fiscales u Organismos Públicos : 430                                                                                                    | Contribuyentes que a la fecha están registrados como <u>Receptores</u> de l | Documentos Tributarios Electrónicos:                               |
| Consultar contribuyente autorizado, ingrese Put y Dígito Verificador, Ingrese Put y Dígito Verificador, Ingrese                                                                                                    | Instituciones Fiscales u Organismos Públicos :                              | 430                                                                |
| Consultar contribuyente autorizado, ingrese kut y bigito vernicador. XXXXXXX - X                                                                                                    | Consultar contribuyente autorizado, ingrese Rut y Digito Verificad          | or: xxxxxxxxxxxxxxxxxxxxxxxxxxxxxxxxxxxx                           |
| Ver listado de contribuyentes autorizados:                                                                                                    | Ver listado de contribuyentes autorizados:                                  |                                                                    |

En esta sección usted podrá visualizar los Documentos Electrónicos que ha emitido.

| Internos                              |                                                                        | WI OII                |                         | Ayuu             |
|---------------------------------------|------------------------------------------------------------------------|-----------------------|-------------------------|------------------|
| NSULTA CONT<br>ivés de esta opción us | RIBUYENTE AUTORIZADO<br>ted podrá consultar la información de un contr | ribuyente autorizado  | en el Sistema de Factu  | ura Electrónica. |
|                                       | Los antecedentes de la empresa son :                                   |                       |                         |                  |
|                                       | Rut                                                                    | 00000                 |                         |                  |
|                                       | Razón Social/Nombres                                                   | 10000                 |                         |                  |
|                                       | Nº Resolución                                                          |                       |                         |                  |
|                                       | Fecha Resolución                                                       | 0000                  |                         |                  |
|                                       | Dirección Regional                                                     |                       |                         |                  |
| г                                     | El contribuyente tiene autorizada la emisión d                         | de los siguientes doc | umentos tributarios ele | ctrónicos:       |
|                                       |                                                                        | cion                  | Autorizado              | Desautorizado    |
|                                       |                                                                        |                       | 01-07-2021              |                  |
|                                       |                                                                        | AFIEWIRUNIVA          | 01-02-2022              |                  |
|                                       |                                                                        | ۵                     | 01-03-2022              |                  |
|                                       |                                                                        | Δ                     | 01-07-2022              |                  |
|                                       | 56 NOTA DEBITO ELECTRONICA                                             | 0                     | 01-07-2021              |                  |
|                                       |                                                                        |                       | 01-07-2021              |                  |
|                                       |                                                                        |                       | 01-07-2021              |                  |

Ahora habría que cambiar los datos del software facturador de mercado

Añadir o actualizar email de intercambio en el SII

- 1. Inicia sesión o accede con tu certificado digital en el SII.
- 2. Posiciónate sobre el módulo Servicios online de la barra superior.
- 3. En la lista desplegable; haz clic en Factura electrónica.
- 4. Haz clic en Sistema de facturación de mercado.
- 5. Haz clic en Actualización de datos empresa autorizada (\*).
- 6. En la lista desplegable; haz clic en Actualizar datos empresa.
- 7. Ingresa el RUT del contribuyente y posteriormente haz clic en Ingresar.
- 8. Haz clic en Modificar datos contribuyentes.

Aparecerá la siguiente Ventana

| Servicio de<br>Impuestos<br>Internos   |                                                                      | Miš                                     | SII Serv         | vicios online            | Ayuda     | Contacto |
|----------------------------------------|----------------------------------------------------------------------|-----------------------------------------|------------------|--------------------------|-----------|----------|
| ACTUALIZACIO<br>A través de esta opció | N DE DATOS DEL CONTR<br>n usted podrá actualizar tanto los an        | RIBUYENTE<br>tecedentes de los usuarios | como del Contrit | uyente que represent     | a.        |          |
|                                        | Antecedentes del Contribuyente                                       | e registrados :                         |                  |                          |           |          |
|                                        | Rut                                                                  |                                         |                  |                          |           |          |
|                                        | Razón Social                                                         | C. COLLAY STAR                          |                  |                          |           |          |
|                                        | Fecha Autorización                                                   |                                         |                  |                          |           |          |
|                                        | Fecha Resolución                                                     | 22-01-2014(4)                           |                  |                          |           |          |
|                                        | Resolución                                                           |                                         |                  |                          |           |          |
|                                        | Nombre del Software (*)                                              | ORION ERP                               |                  |                          |           |          |
|                                        | Mail Contacto Usuario-<br>Administrador (*)                          | contacto@orionsolucion                  | es.cl            |                          |           |          |
|                                        | Mail Contacto SII (*)                                                | status_dte@orionsoluci                  | ones.cl          |                          |           |          |
|                                        | Mail Contacto Empresas (*)                                           | dte@elquillay.orionerp.c                | I                |                          |           |          |
|                                        | URL                                                                  | www.sii.cl                              |                  |                          |           |          |
|                                        | Mod                                                                  | ificar Datos Contribuyente              | Modificar Usua   | rios                     | cuerdo a  |          |
|                                        | lo estipulado en la circular Nº3<br>casilla del Usuario Administrado | 34 del 15 de mayo de 201<br>or.         | 5, comenzará a   | recibir sus notificacion | nes en la |          |

| Nombre del Software (*):                 | ORION ERP                     |
|------------------------------------------|-------------------------------|
| Mail Contacto Usuario-Administrador (*): | contacto@orionsoluciones.cl   |
| Mail Contacto SII (*):                   | status_dte@orionsoluciones.cl |
| Mail Contacto Empresas (*):              | dte@correoempresa.orionerp.cl |
| URL:                                     | www.orionerp.cl               |